### **Product Control Toolbox**

During SeedCommand® Run Time operations, the Product Tabs are shown in the right-hand side of the Map screen. Press the Product Tabs, and an extended view shows the Rate buttons, Manual Valve Control button, Prescription button, Rate increase and decrease buttons, and the Rate Setup button, all of which are described below.

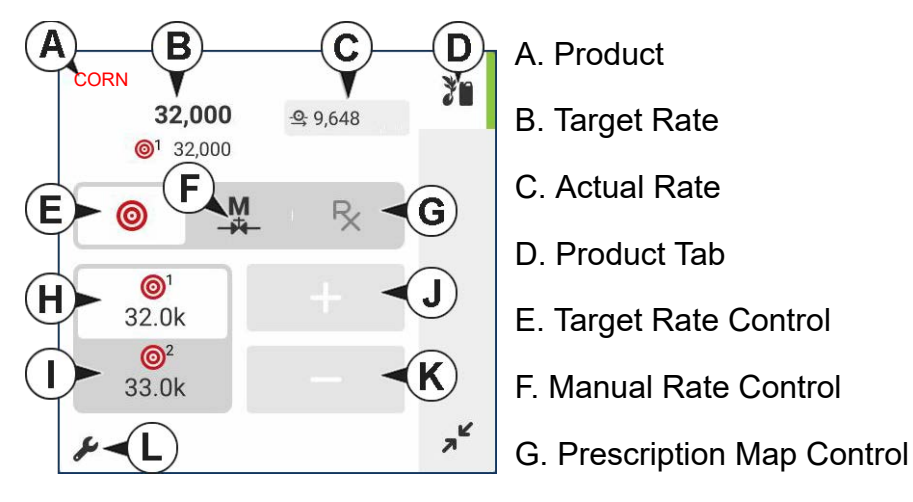

- H. Rate 1 Button
- I. Rate 2 Button
- J. Rate Increase Button
- K. Rate Decrease Button
- L. Rate Control Settings

**Variety**—The Product Control Toolbox can show rates for multiple varieties, depending upon the particular planting configuration. Press the area of the box that shows a particular variety, and a green bar highlights that variety. The Rate 1 and Rate 2 are then shown on the Rate buttons.

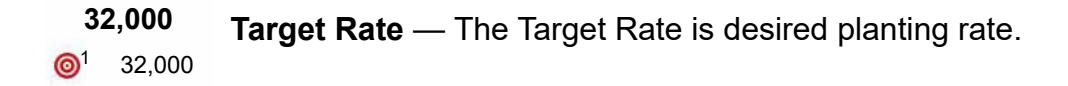

**NOTE!**: In some conditions, the Target Rate may increment more quickly than the Actual Rate.

-9,648 sds/min Actual Rate — is communicated by the shaft rotation sensor.

M

Manual Valve Control—The Manual Valve Control button allows operators to specify the position of the control valve. Operators use this option to clean out equipment at the end of the day.

#### **Prescription Rate**

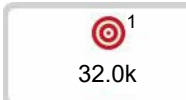

**Rate 1** — The Rate 1 setting represents preset planting rates that allow operators to quickly change between desired target rates for each individual

product.

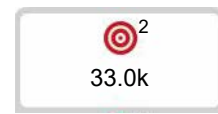

**Rate 2** — The Rate 2 setting represents a preset planting rates that allow operators to quickly change between desired target rates for each individual

product.

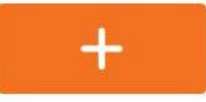

**Increase** — Increase target rate and when in manual control, button increases meter rate.

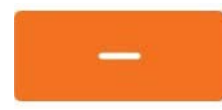

**Decrease** — Decrease target rate and when in manual control, button decreases meter rate.

increments the rate according to the user-defined amount on Pressing once on 1 the Rate Control Settings screen.

Rate Setup button—The Rate Setup button opens the Rate Control Settings screen.

#### **Rate Control Settings**

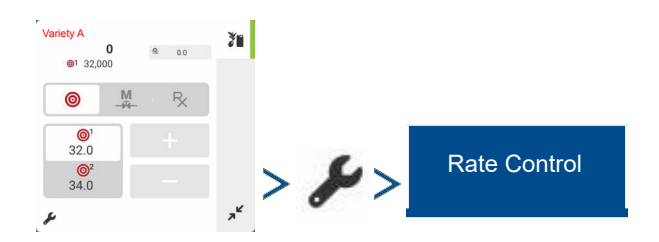

# Hydraulic Seed Rate Control

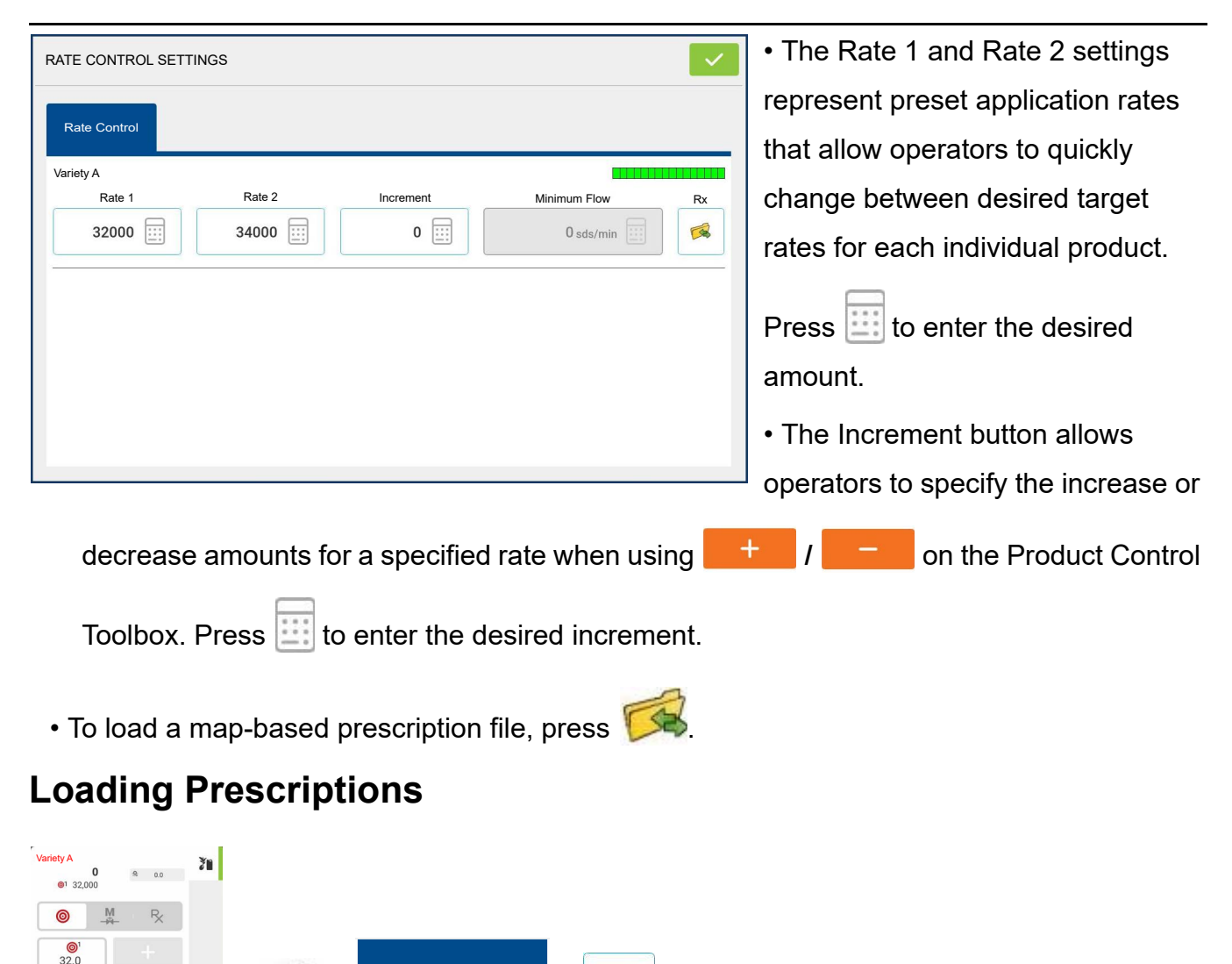

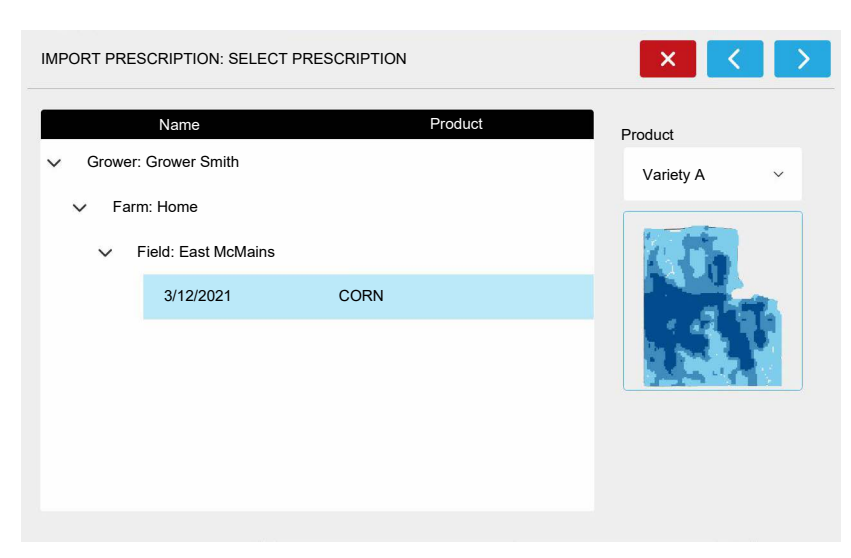

Rate Control

1. Using an inserted USB or AgFiniti Cloud, search for and highlight the correct .agsetup, .irx , or shape file

and press

2. Select the prescription in the Select Prescription screen, and select the correct controlling product from the Product dropdown box. A preview prescription map is

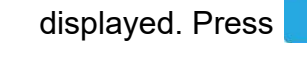

©<sup>2</sup> 34.0

| IMPORT PRESCRIPTION: MODIFY PRESCRIPTIC | N X X                      |
|-----------------------------------------|----------------------------|
|                                         | Scale                      |
|                                         | 100%                       |
|                                         | Minimum To Apply           |
|                                         | 30999.88                   |
|                                         | Maximum To Apply           |
|                                         | 37999.85                   |
| Original                                | Adjusted                   |
| Total to Apply: 3925041.29              | Total To Apply: 3925041.29 |
| Total Area Applied: 113.76              | Total Area Applied: 113.76 |
| Average Rate: 34503.29                  | Average Rate: 34503.29     |

3. In the Modify Prescription Screen the prescription scale, minimum to apply, and maximum to apply can be changed. As the three parameters are changed, the adjusted total to apply and average rate will update accordingly.

4. Press the 🗸

5. After returning to the Mapping

Screen, the prescription will appear on the map while in a North Oriented view.

### Shape File Conversion

What is commonly called a shape file is actually a collection of different files. All three of the files are required and must be present on the USB drive for the system to use shape files for variable rate product application. A single shape file can contain recommendation rates for multiple products.

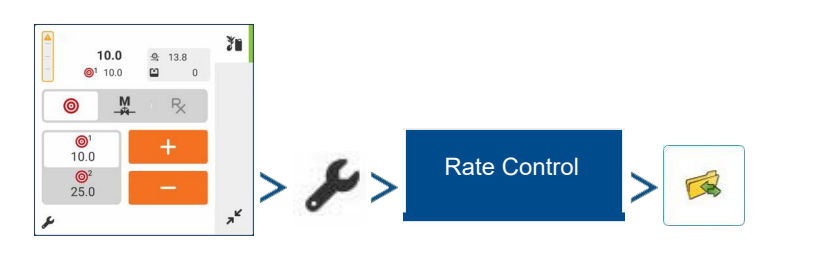

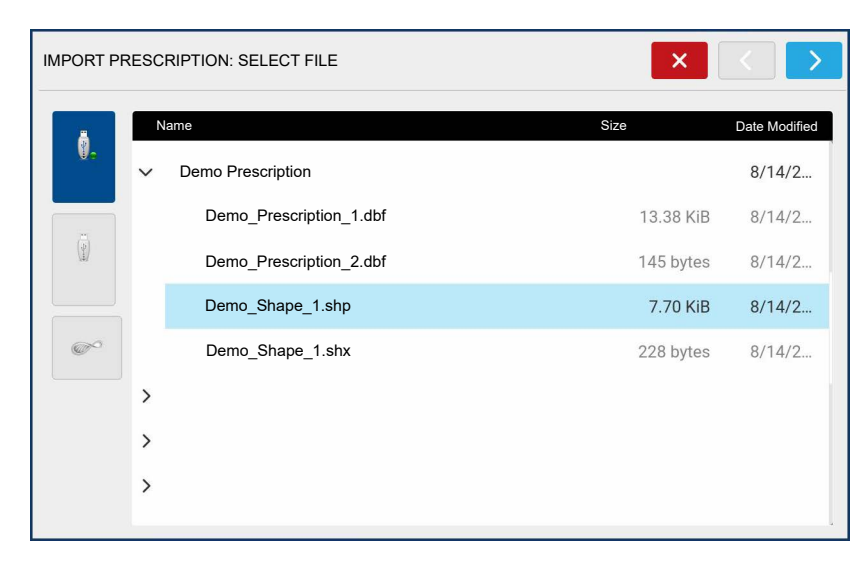

1. Using an inserted USB or AgFiniti Cloud, search for and highlight the correct .agsetup, .irx , or shape file

and press

| IMPORT PRESCRIPTION: SELECT COLUMN | × < >          |
|------------------------------------|----------------|
| Column:                            | Column Preview |
| v                                  | 60.0000        |
| Product:                           | 70.0000        |
| ~                                  | 70.0000        |
| Units:                             | 30.0000        |
| ~                                  | 70.0000        |
| Default Rate:                      | 20.0000        |
| 40 🔛                               | 40.0000        |
|                                    | 10.0000        |
|                                    | 60.0000        |
|                                    |                |

#### 2. Select Column From Shape

File—Select the column that contains the product target rate. The list on the right side of the dialog shows sample data from the selected column.

3. **Select Units**—Select the controlling units for product application.

- 4. **Default Rate Setting**—The system assigns a default rate. Use the on-screen keypad to edit the value if desired.
  - **NOTE!:** Select the product and units that the shape file prescription was made for. Selection of the wrong data column or unit will result in misapplication of product.
  - ATTENTION!: The only time the default rate is used by the system during product application is if the Rate Outside of Field selection is set to "Rx default". This setting is located in the Equipment Settings portion of configuration setup. If the Rate Outside of Field selection is set to "Rx default", the default target rate will be used when the vehicle exits the area covered in the prescription map.

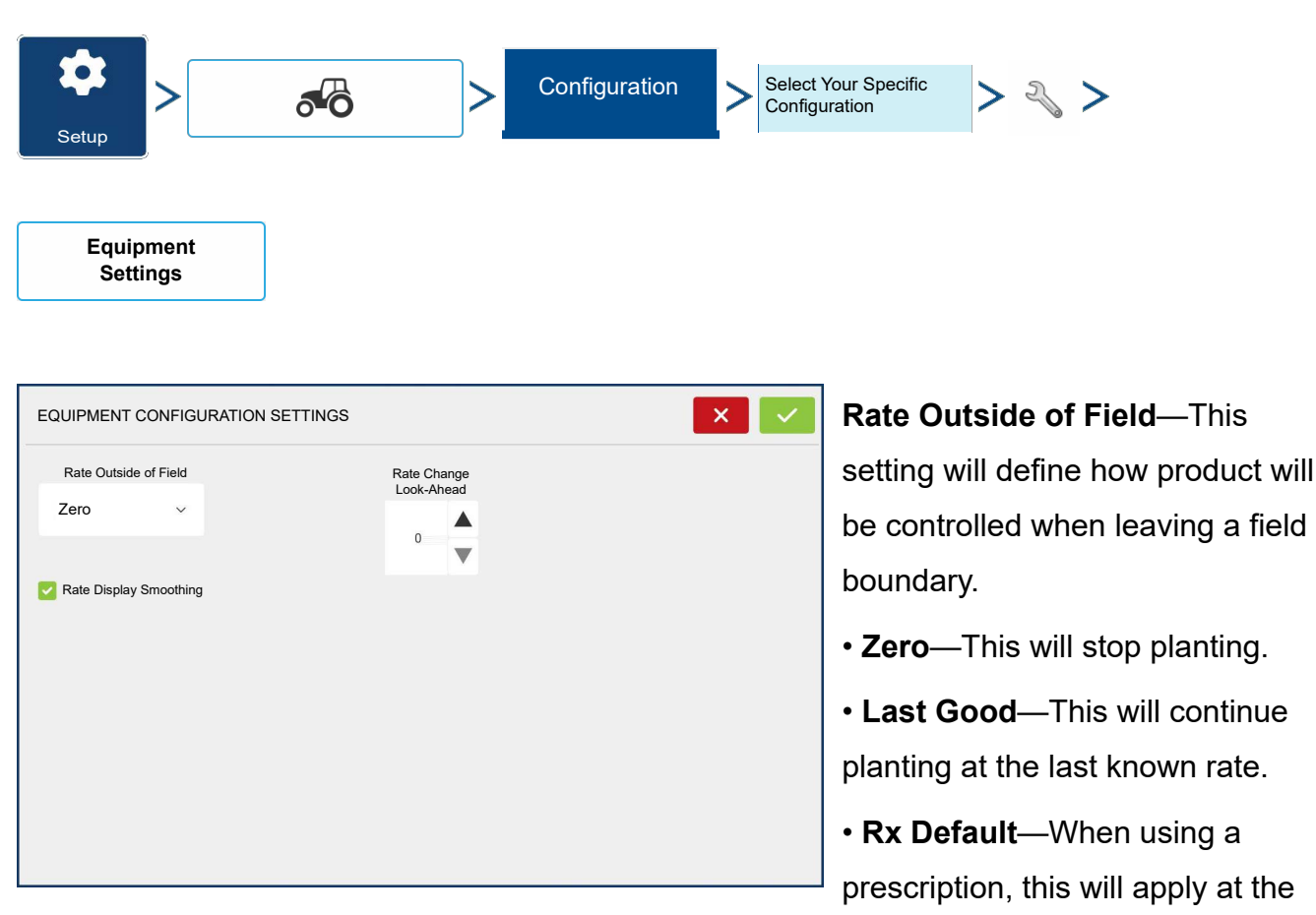

# **Equipment Settings**

Default Rate (or outside of boundary rate) as defined by the prescription file.

**Rate Display Smoothing**—Determines how the feedback from the control channel rate sensor will be displayed on the map screen. When de-selected, the system will display raw feedback from the rate sensor. When checked, the system will display target rate when the planting rate is within 10% of the target rate setting.

**Rate Change Look-Ahead**—This setting compensates for any latency in the control system when changing between different product flow rates during variable rate planting. The typical setting range for this is 0-1 seconds. This setting can be thought of as a "look ahead" value when using a variable rate prescription. The display will send the signal to change rates before hitting a transition line so that the applied rate is correct when crossing into the new management zone.

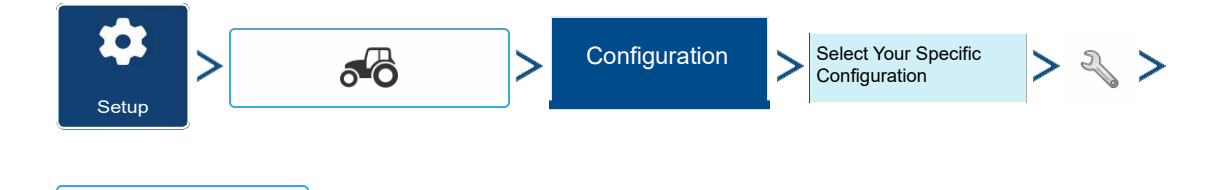

| AUXILIARY INPUT |                |               |
|-----------------|----------------|---------------|
|                 | Seed Command   | Assign        |
| F1 (Master)     | Channel On/Off | Assign        |
| F2 (Switch 1)   | 1              | Master Source |
| F3 (Switch 2)   | 2              | Switch ~      |
| F4 (Switch 3)   |                |               |
| F5 (Switch 4)   |                |               |
| F6 (Switch 5)   |                |               |
| F7 (Switch 6)   |                |               |
| F8 (Switch 7)   |                |               |
| F9 (Switch 8)   |                |               |
| F10 (Switch 9)  |                |               |
| F11 (Switch 10) |                | Reset         |
| F12 (Switch 11) |                | All           |

Auxiliary Input

> From the Auxiliary Input screen, the operator can customize the switches to the planter drives, if desired.

```
1. Press Assign
```

2. Highlight the desired switch to assign a function to it.

| AUXILIARY INPUT | ?            | × | ~ |
|-----------------|--------------|---|---|
|                 |              |   |   |
|                 | SeedCommand® |   |   |

3. Select appropriate function(s) (planter drives for this operation) to assign to the desired switch. Chain icons within each function will "link" once pressed to indicate they are assigned. If a function has a "broken link" then it is not assigned. If a switch has a "X" then it is not assigned to a function. Press the

to save the setup.

**NOTE**!: Even if no specific functions are assigned to the Master switch, the Master switch will still serve as the total system on/off switch.

# Hydraulic Seed Rate Control

The Hydraulic Seed Control Module allows operators to control up to three hydraulic motor drives with the display. Configure the Hydraulic Seed Rate Control module in the following order.

- Enter Controller Settings—Include the Max Meter Speed, Gear Ratio and Minimum Allowable Ground Speed. See Controller Settings for Hydraulic Seed Rate Motor Drives on page 13.
- Prime the Hydraulic Seed Meter—Fill seed meter with seed to avoid skips. See Priming Seed Rate Meters on page 7.
- 3. Meter Calibration
  - a. Enter Meter Calibration Number. This number, representing seeds per revolution, is set according to the number of seed dropped per one revolution of the seed meter.
  - b. Perform a Seed Meter Calibration. A new calibration should be performed if as-applied seed rate does not match actual population planted. See Calibrating Seed Rate Meters on page 8.

#### **Controller Settings for Hydraulic Seed Rate Motor Drives**

After creating an Operating Configuration for the Hydraulic Seed Meter Controller, make settings changes in the Controller Settings screen, which shows valve settings for hydraulic flow and pulses per revolution.

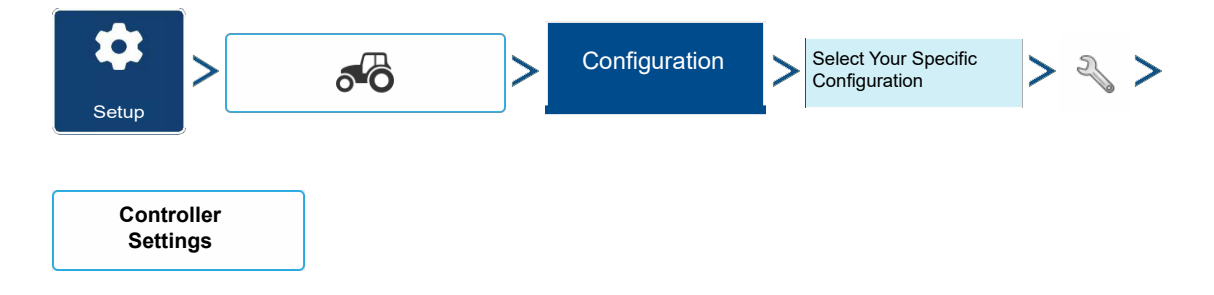

The Controller Settings screen consists of at least two tabs: the Channel Tabs, shown for each channel being controlled; and the Auxiliary Tab.

### **Channel Tab settings**

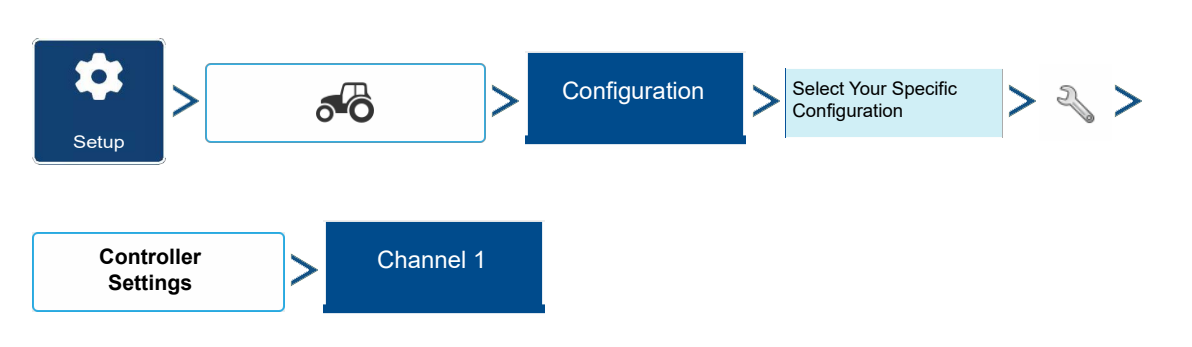

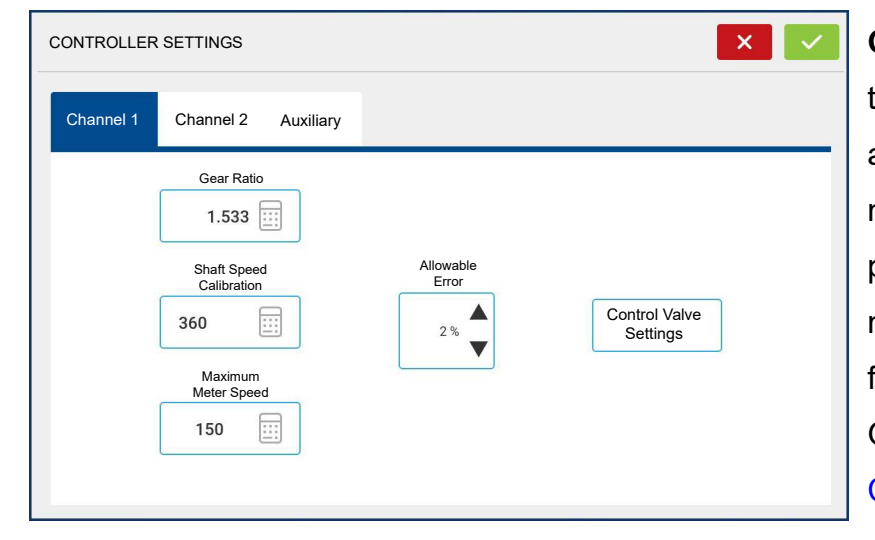

**Gear Ratio**—The number of time the hydraulic drive sprocket turns to achieve 1 revolution of the seed meter. This ratio is typically provided by the planter manufacturer. Otherwise use the formula in the examples to calculate Gear Ratio. See Gear Ratio Calculations for Seed Rate Motors on page 18. Carry decimal to the

nearest 0.001.

**Shaft Speed Calibration**—Calibration number representing the pulses that equal one revolution of the hydraulic motor.

Maximum Meter Speed—Setting determines the maximum RPM of the seed meter.

**Allowable Error**—Determines the percent of error that is allowed prior to the product control system making any flow rate changes.

**Control Valve Settings**—This button summons the Control Valve Settings screen. The appearance of the Control Valve Settings screen varies, depending upon whether planter's control valves are PWM Valves or Servo Valves.

#### 

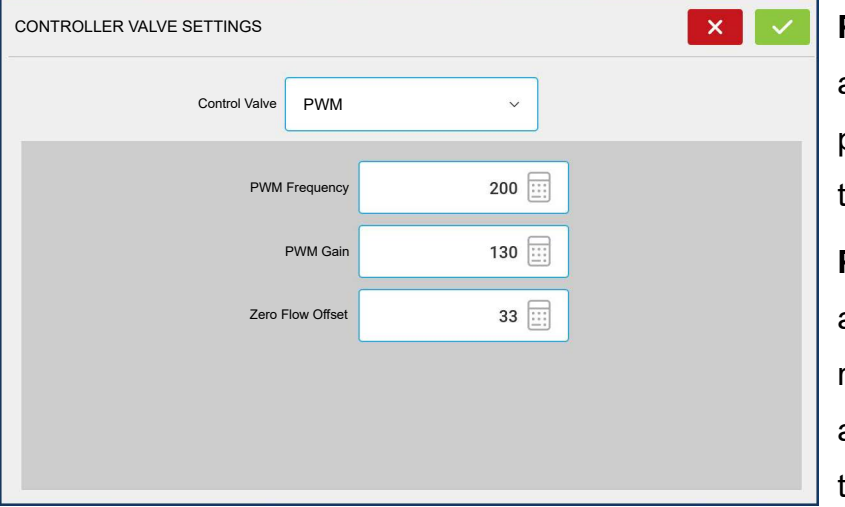

**PWM Frequency**—The frequency at which the PWM control valve is pulsed. Settings can be found from the manufacturer of the valve.

**PWM Gain**—Determines how aggressively the control valve responds when making rate change adjustments. The higher the value the more aggressive the system

response.

**Zero Flow Offset**—Represents the maximum duty cycle that is sent to the control valve without producing any hydraulic flow from the PWM valve. Using too high of a Zero Flow Offset value can cause the product control system to not properly control flow rates at low rates. See the PWM valve manufacturer's information for recommended settings.

#### **Control Valve Settings - Servo**

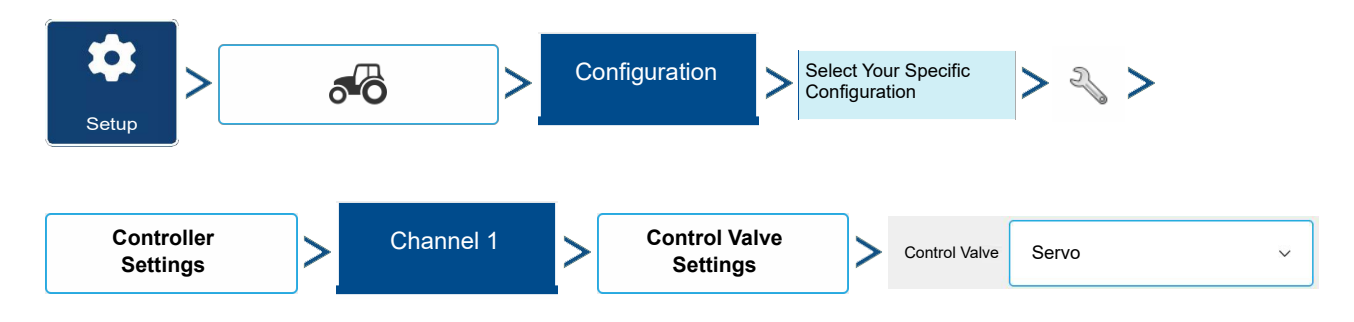

| CONTROLLER VALVE SETTINGS |                     |       | ×             |
|---------------------------|---------------------|-------|---------------|
| Control Valve             | Servo               | ~     |               |
| Valve<br>Response 1       | Valve<br>Response 2 | Respo | nse Threshold |
| 40 %                      | 8%                  |       |               |
|                           |                     |       |               |
|                           |                     |       |               |

Valve Response 1—Determines the speed of the servo valve when product control error exceeds the Response Threshold setting.

Valve Response 2—Determines the speed of the servo valve when product control error is less than the Response Threshold setting.

Response Threshold—

Determines the system responsiveness to rate change.

### Auxiliary Tab settings

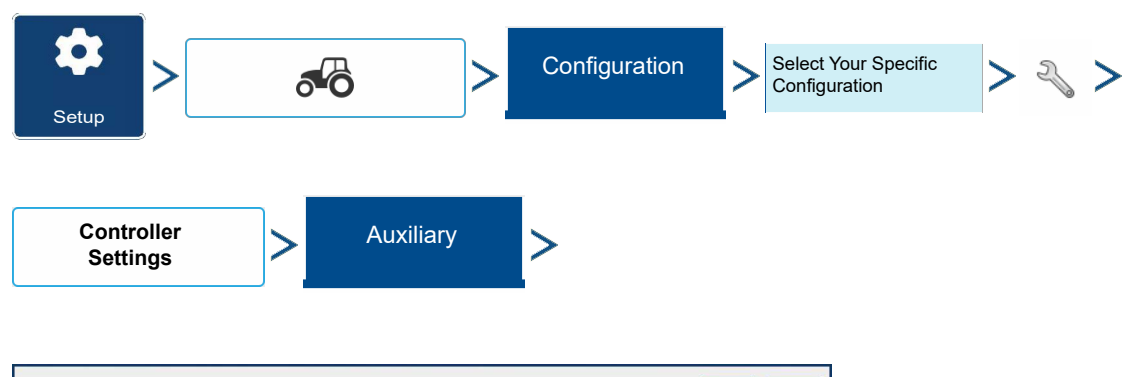

| CONTROLLER | R SETTINGS |                                                                               |   |                             | × | ~ |
|------------|------------|-------------------------------------------------------------------------------|---|-----------------------------|---|---|
| Channel 1  | Channel 2  | Auxiliary                                                                     |   |                             |   |   |
|            | Ra         | Minimum<br>Ground Speed<br>2 Events<br>te Not Responding<br>Threshold<br>30 % | F | Rate Not<br>Responding Time |   |   |

Minimum Ground Speed—The planter will plant at this simulated ground speed, until displayed ground speed is above this value. This fixed ground speed compensates for delays in acquiring an initial ground speed when starting from a stand still. Planting at the minimum ground speed will occur when either of the following

conditions are met:

- a. Wheel motion is detected. Requires wheel motion sensor.
- b. Jump start switch is depressed. Required jump start switch kit.

# Hydraulic Seed Rate Control

**Rate Not Responding Threshold**—The percentage of seed rate error that triggers the alarms. **Rate Not Responding Time**—The amount of time that the error occurs before the alarm sounds.

### Hydraulic Seed Controller Settings for Specific Planters

**NOTE!:** The settings, provided below, should be a good starting point for control Look-Aheader settings. However, always take the time to calibrate the seed meters, check for proper seed placement in the field, and make system setting adjustments as needed. Do not rely solely upon the appearance of the On-Screen map. The on screen map will not show gaps and overlaps caused by incorrect GPS Offsets or AutoSwath Look-Ahead settings.

| Planter Brand          | Control Valve<br>Configuration | PWM<br>Frequency | PWM Gain | Zero Flow<br>Offset | Gear Ratio                        | Pulses/Rev. |
|------------------------|--------------------------------|------------------|----------|---------------------|-----------------------------------|-------------|
| John Deere Planters    | PWM                            | 175              | 110      | 40                  | 2.374 (chain)<br>2.417 (ProShaft) | 360         |
| White Planters         | PWM                            | 200              | 90       | 30                  | 5.5                               | 360         |
| Case IH Planters       | PWM                            | 100              | 90       | 40                  | 6.803                             | 360         |
| Dickey-John Hydradrive | PWM                            | 200              | 300      | 36                  | Need to Calculate                 | 360         |

| Kinze Planters                 | <b>3600/3660</b><br>2009-2018 | <b>3600/3605/</b><br>2019 and<br>newer | 3600/3605/<br>3660/3665 | 3700/3705 |            |
|--------------------------------|-------------------------------|----------------------------------------|-------------------------|-----------|------------|
|                                | Vacuum                        | Vacuum                                 | Mechanical              | Vacuum    | Mechanical |
| Shaft Speed Cal                | 360                           | 360                                    | 360                     | 360       | 360        |
| Control Valve<br>Configuration | PWM                           | PWM                                    | PWM                     | PWM       | PWM        |
| Max Meter Speed                | 150                           | 150                                    | 150                     | 150       | 150        |
| Gear Ratio                     | 2.947                         | 2.947                                  | 1.533                   | 1.47      | 1          |
| PWM Frequency                  | 200                           | 200                                    | 200                     | 200       | 200        |
| PWM Gain                       | 60                            | 130                                    | 130                     | 130       | 130        |
| Zero Flow Offset               | 45                            | 33                                     | 33                      | 33        | 33         |
| Allowable Error                | 2%                            | 2%                                     | 2%                      | 2%        | 2%         |

| Kinze Planters                 | 38     | 300        | 4900/4905 |            |  |
|--------------------------------|--------|------------|-----------|------------|--|
|                                | Vacuum | Mechanical | Vacuum    | Mechanical |  |
| Shaft Speed Cal                | 360    | 360        | 360       | 360        |  |
| Control Valve<br>Configuration | PWM    | PWM        | PWM       | PWM        |  |
| Max Meter Speed                | 150    | 150        | 150       | 150        |  |
| Gear Ratio                     | 2.267  | 1.533      | 1.47      | 1          |  |
| PWM Frequency                  | 200    | 200        | 200       | 200        |  |
| PWM Gain                       | 130    | 130        | 130       | 130        |  |
| Zero Flow Offset               | 33     | 33         | 33        | 33         |  |
| Allowable Error                | 2%     | 2%         | 2%        | 2%         |  |

#### Hydraulic Seed Meter Calibration Numbers

Prior to calibrating the Hydraulic Seed Meter, the numbers that appear in the Meter Calibration box in the Planter Control window should be similar to the numbers that appear below. If they are not, the seed meter may be working incorrectly, or the Gear Ratio may be incorrect. Contact Technical Support for further assistance.

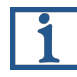

**NOTE!:** Check the operator's manual for more specific information on other seed disk options.

| Planter brand and type           | Corn | Soybeans | Cotton<br>Standard<br>Rate | Sorghum |
|----------------------------------|------|----------|----------------------------|---------|
| John Deere                       |      |          |                            |         |
| Vacuum: Standard                 | 30   | 108      | 64                         | 45      |
| Vacuum: ProMAX™                  | 40   |          |                            |         |
| Vacuum: Precision Planting eSet® | 30   |          |                            |         |
| Vacuum: VenHuizen AccuVac Kit    | 40   |          |                            |         |
| Mechanical: Finger               | 12   |          |                            |         |
| Mechanical: Brush Meter          |      | 56       |                            |         |
|                                  |      |          |                            | 1       |
| Case IH                          |      |          |                            |         |
| Vacuum                           | 48   | 130      | 80                         | 80      |
| Cyclo®                           | 36   | 240      |                            |         |
| KINZE                            |      |          |                            |         |
| EdgeVac®                         | 39   | 60       | 54                         | 60      |
| Mechanical: Finger               | 12   | 60       | 30                         | 60      |
| White                            |      |          |                            | [       |
| Winte                            | 30   | 60       |                            |         |
|                                  |      | 1        |                            | l       |
| Great Plains                     |      |          |                            |         |
| Mechanical: Standard             | 12   | 110      | 120                        | 102     |
| Mechanical: Twin Row             | 6    | 100      |                            | 135     |

# **Gear Ratio Calculations for Seed Rate Motors**

The Gear Ratio is a setting that appears on the Controller Tab for Hydraulic Seed Control Module. It is the ratio of the revolutions of the hydraulic drive as compared to one revolution of the seed meter. This setting is used to determine how fast the Seed Rate Motor should operate to achieve the proper RPM of the seed meter during planting operations.

# Hydraulic Seed Rate Control

To manually enter a Gear Ratio in the Controller Settings window, calculate the Gear Ratio based on information provided below and on the following pages. The Gear Ratio number is calculated by multiplying all the gear ratio combinations, from the Seed Rate Drive Motor to the Seed Meter.

#### Seed Ratio Calculation Example Procedure

The example outlined below assumes a single planter drive motor.

- 1. Beginning with the Seed Rate Motor, count the number of teeth on the drive sprocket. Then count the number of teeth on the driven sprocket.
- 2. Divide the number of teeth on the driven sprocket by the number of teeth on the drive sprocket. This is the ratio of the Seed Rate motor.
- 3. Repeat the process for each sprocket combination in the drive system back to the meter.
- 4. Take the ratio of the Seed Rate Motor and multiply it by the ratio of the other sprocket combinations.
- 5. Repeat this process for multiple hydraulic drives. Enter the gear ratio for each motor under the appropriate tab.
- **NOTE**!: Enter the number into the other channels for additional motor drives if they have the same total gear ratio.
- **NOTE!**: Gear Ratio is the number of revolutions of the motor to turn the seed meter one revolution.

#### **Gear Ratio Drawing - For Single Motor Drive**

Seed Rate Drive Setting (Calculating drive gear ratio)

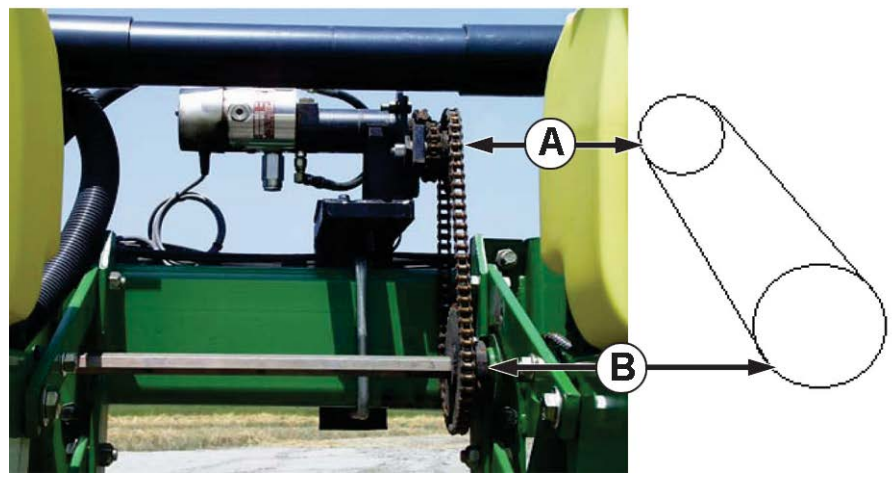

A. Seed Rate Motor (Drive) 18 Tooth Sprocket

B. Planter Drive Shaft Sprocket (Driven) 29 Tooth Sprocket

Number of Teeth on the Driven Sprocket= Gear RatioNumber of Teeth on the Drive Sprocket= Gear Ratio

<u>29</u> 18 = 1.611

**NOTE!:** Each drive combination (Driven/Drive) from Seed Rate Motor Drive to Seed Meter shaft sprocket needs to be factored for the Total Gear Ratio.

### **Gear Ratio Drawing - For Multiple Drive Combinations**

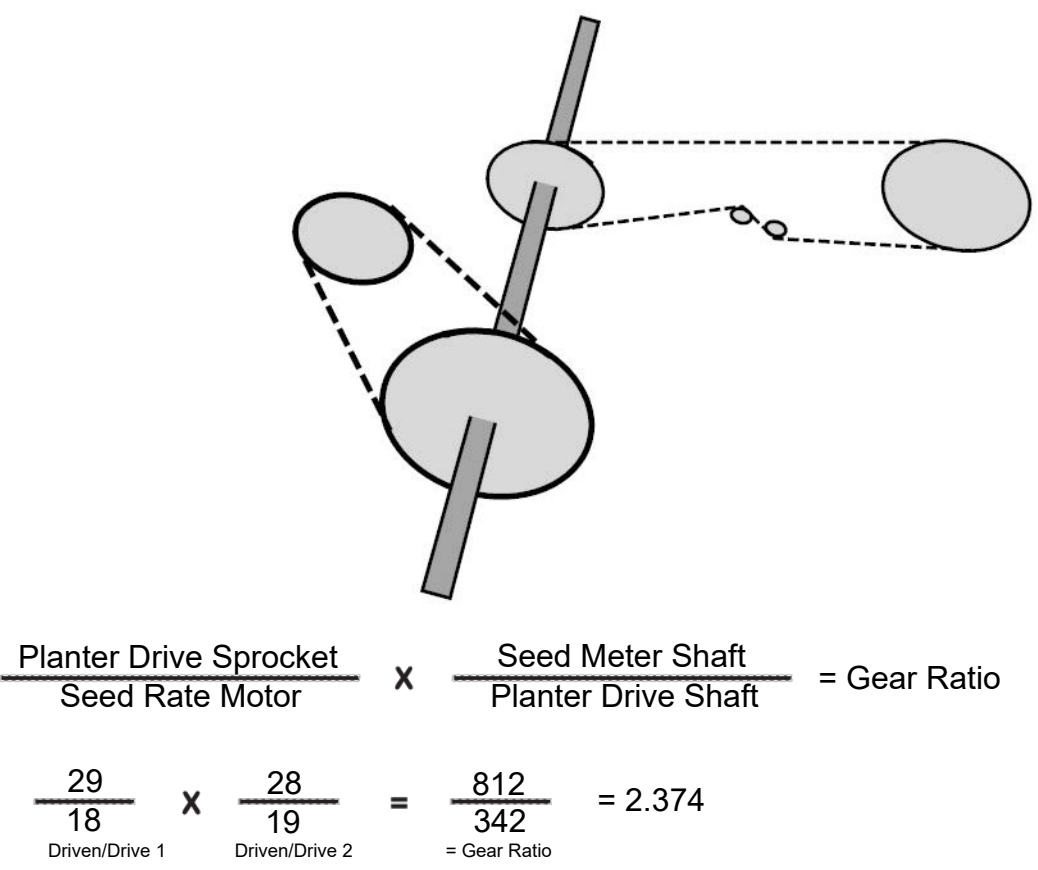

Carry the Decimal place to the nearest 0.001 for accurate results.

### Seed Ratio Calculation Example Procedure for Shaft Drives

This example assumes a single drive motor. Step 5 notes that this process has multiple steps for more than one hydraulic drive.

- 1. Beginning with the Seed Rate Motor, count the number of teeth on the drive sprocket. Then count the number of teeth on the driven sprocket.
- 2. Divide the number of teeth on the driven sprocket by the number of teeth on the drive sprocket. This is the ratio of the Seed Rate motor.
- 3. Repeat the process for each sprocket combination in the drive system back to the meter.
- 4. Take the ratio of the Seed Rate Motor and multiply it by the ratio of the other sprocket combinations.
- 5. Repeat this process for multiple hydraulic drives. Enter gear ratio for each motor under the appropriate tab.

**NOTE!:** Enter the number into the other channels for additional motor drives if they have the same total gear ratio.

| Drive Ratios        |        |       |  |  |  |  |
|---------------------|--------|-------|--|--|--|--|
| Planter Brand       | Driven | Drive |  |  |  |  |
| Case IH Planters    | 2      | 2     |  |  |  |  |
| John Deere Planters | 3      | 2     |  |  |  |  |
| White Planters      | 11     | 5     |  |  |  |  |

**NOTE:!** These values are for the shaft only. Drive/Driven value between the Seed Rate Motor and Planter Drive Sprocket must still be determined.

#### **Gear Ratio Drawing Shaft Drives**

#### John Deere Planter Example

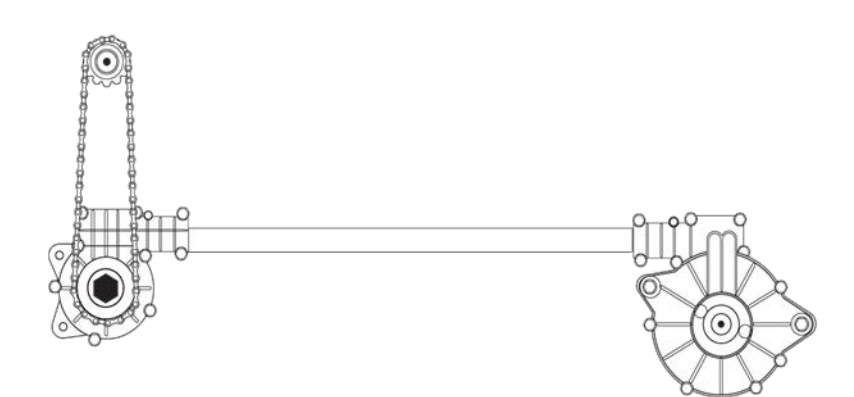

| Planter Drive Sprocket     |                          |   | Seed Meter Shaft         |         | = Gear Ratio |  |
|----------------------------|--------------------------|---|--------------------------|---------|--------------|--|
| Seed Rate                  | Motor                    | ^ | Planter Drive Shaft      |         |              |  |
| 29<br>18<br>Driven/Drive 1 | 3<br>2<br>Driven/Drive 2 | = | 87<br>36<br>= Gear Ratio | = 2.417 |              |  |

Carry the Decimal place to the nearest 0.001 for accurate results.

**1** NOTE!: If determining shaft ratios for any shaft not listed in the table above, rotate input shaft (driver) 10 times. Count how many times the output (driven) shaft turns. Divide the number of turns of the input shaft by the number of turns of the output shaft.

# Troubleshooting

### Hydraulic Seed Control: Zero Flow Offset Variation

Zero Flow Offset is an operator-entered setting. Zero Flow Offset represents the maximum duty cycle that is sent to the control valve without producing any hydraulic flow from the PWM valve. Using too high of a Zero Flow Offset value can cause the product control system to not properly control low rates. Zero Flow Offset may vary somewhat by system and by operating conditions. On the tables on the following pages, problems and causes relating to Zero Flow Offset are listed. Use the Confirmation Techniques to determine if this is a problem; and then follow the appropriate solution.

Problem: Hydraulic drive is not shutting off properly

Possible Cause: Zero Flow Offset is set too high

#### **Confirmation Techniques:**

- a. Put the problematic drive in Manual Valve control from the Map screen.
- Master switch will need to be On and Implement Switch triggered in order for the drive to turn
- b. Press the Up arrow once to start turning the drive, then press the Down arrow three times.
- If the Zero Flow Offset is set appropriately, the drive will shut off on the third down button press.
- c. If the drive is still turning after the third Down button press, the Zero Flow Offset is too high.
- d. Decrease the Zero Flow Offset setting by increments of 1 or 2.

e. Repeat the above steps until the drive stops turning on the third Down button press. The Zero Flow Offset will then be set once this is achieved.

**Problem:** Hydraulic drive is slow to begin turning

Possible Cause: Zero Flow Offset is set too low

#### **Confirmation Techniques:**

- a. Put the problematic drive in Manual Valve control from the Map screen.
- Master switch will need to be On and Implement Switch triggered in order for the drive to
  turn

b. Press the Up arrow once to start turning the drive, then press the Down arrow three times.

- If the Zero Flow Offset if set appropriately, the drive will shut off on the third down button press.
- c. If the drive stops turning before the third Down button press, or doesn't start on the Up button press, the Zero Flow Offset is too low.
- d. Increase the Zero Flow Offset setting by increments of 1 or 2.
- e. Repeat the above steps until the drive stops turning on the third Down button press. The Zero Flow Offset will then be set once this is achieved.

**NOTE!**: Zero Flow Offset should never be less than 25. If 25 still seems as if this number is too high, there must be some other problem. Contact Technical Support for further assistance.